# EmQ-i2205

**Qseven® CPU Module** 

# User's Manual Version 1.0

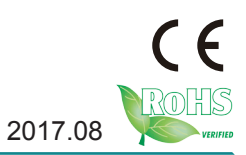

This page is intentionally left blank.

# **Revision History**

| Version | Release Time | Description     |
|---------|--------------|-----------------|
| 1.0     | 2017.08      | Initial release |

| Revision History                    | . i      |
|-------------------------------------|----------|
| Contents                            | ii       |
| Prefacei                            | iv       |
| Copyright Notice                    | iv       |
| Declaration of Conformity           | iv       |
| CE                                  | iv       |
| FCC Class B                         | . v      |
| RoHS                                | . v      |
| SVHC / REACH                        | vi       |
| Warning                             | vi       |
| Replacing the Lithium Battery       | vi       |
| Technical Support                   | vi       |
| Warranty                            | ∕ii      |
| Chapter 1 - Introduction            | 1        |
| 1.1. The Product                    | 2        |
| 1.2. About this Manual              | 2        |
| 1.3. Specifications                 | .3       |
| 1.4. Inside the Package             | 4        |
| 1.5. Ordering Information           | .4       |
| 1.6. Driver Installation Note       | .5       |
| Chapter 2 - Board Overview          | 7        |
| 2.1. Board Dimensions               | .8       |
| 2.2. Block Diagram                  | .9       |
| 2.3. Connector Pin Definition1      | 0        |
| Chapter 3 - BIOS1                   | 3        |
| 3.1 Main1                           | 5        |
| 3.2 Advanced                        | 1        |
|                                     | 8        |
| 3.2.2 F81866 Super IO Configuration | 19       |
| 3.2.3 Hardware Monitor              | 20<br>24 |
| 3.2.4 S5 RTC Wake Sellings          | 11<br>22 |
| 3.2.5 GPU Configuration             | :3<br>>∧ |
| 3.2.0 FFIN Configuration            | .4<br>)5 |
| 3.2.8 LESS & SCC Configuration      | 20       |
| 3.2.0 CSM Configuration             | .0       |
| 3.2.10 SDIO Configuration           | 20       |
| 0.2. TO ODIO Configuration          | .0       |

| 3.2.11 USB Configuration                  | .30 |
|-------------------------------------------|-----|
| 3.3 Chipset                               | .32 |
| 3.3.1 North Bridge                        | .33 |
| 3.3.2 South Bridge                        | .35 |
| 3.4 Security                              | .37 |
| 3.5 Boot                                  | .38 |
| Appendices                                | 41  |
| Appendix A. I/O Port Address Map          | .42 |
| Appendix B. Interrupt Request Lines (IRQ) | .44 |
| Appendix C. BIOS Memory Map               | .45 |
| Appendix D: Watchdog Timer (WDT) Setting  | .47 |
|                                           |     |

# **Copyright Notice**

All Rights Reserved.

The information in this document is subject to change without prior notice in order to improve the reliability, design and function. It does not represent a commitment on the part of the manufacturer.

Under no circumstances will the manufacturer be liable for any direct, indirect, special, incidental, or consequential damages arising from the use or inability to use the product or documentation, even if advised of the possibility of such damages.

This document contains proprietary information protected by copyright. All rights are reserved. No part of this manual may be reproduced by any mechanical, electronic, or other means in any form without prior written permission of the manufacturer.

# **Declaration of Conformity**

### CE

The CE symbol on your product indicates that it is in compliance with the directives of the Union European (EU). A Certificate of Compliance is available by contacting Technical Support.

This product has passed the CE test for environmental specifications when shielded cables are used for external wiring. We recommend the use of shielded cables. This kind of cable is available from ARBOR. Please contact your local supplier for ordering information.

This product has passed the CE test for environmental specifications. Test conditions for passing included the equipment being operated within an industrial enclosure. In order to protect the product from being damaged by ESD (Electrostatic Discharge) and EMI leakage, we strongly recommend the use of CE-compliant industrial enclosure products.

### Warning

This is a class A product. In a domestic environment this product may cause radio interference in which case the user may be required to take adequate measures.

# FCC Class B

This device complies with Part 15 of the FCC Rules. Operation is subject to the following two conditions:

(1)This device may not cause harmful interference, and

(2)This device must accept any interference received, including interference that may cause undesired operation.

NOTE:

This equipment has been tested and found to comply with the limits for a Class B digital device, pursuant to Part 15 of the FCC Rules. These limits are designed to provide reasonable protection against harmful interference when the equipment is operated in a commercial environment. This equipment generates, uses, and can radiate radio frequency energy and, if not installed and used in accordance with the instruction manual, may cause harmful interference to radio communications. Operation of this equipment in a residential area is likely to cause harmful interference in which case the user will be required to correct the interference at his own expense.

# RoHS

ARBOR Technology Corp. certifies that all components in its products are in compliance and conform to the European Union's Restriction of Use of Hazardous Substances in Electrical and Electronic Equipment (RoHS) Directive 2002/95/EC.

The above mentioned directive was published on 2/13/2003. The main purpose of the directive is to prohibit the use of lead, mercury, cadmium, hexavalent chromium, polybrominated biphenyls (PBB), and polybrominated diphenyl ethers (PBDE) in electrical and electronic products. Member states of the EU are to enforce by 7/1/2006.

ARBOR Technology Corp. hereby states that the listed products do not contain unintentional additions of lead, mercury, hex chrome, PBB or PBDB that exceed a maximum concentration value of 0.1% by weight or for cadmium exceed 0.01% by weight, per homogenous material. Homogenous material is defined as a substance or mixture of substances with uniform composition (such as solders, resins, plating, etc.). Lead-free solder is used for all terminations (Sn(96-96.5%), Ag(3.0-3.5%) and Cu(0.5%)).

# SVHC / REACH

To minimize the environmental impact and take more responsibility to the earth we live, Arbor hereby confirms all products comply with the restriction of SVHC (Substances of Very High Concern) in (EC) 1907/2006 (REACH --Registration, Evaluation, Authorization, and Restriction of Chemicals) regulated by the European Union.

All substances listed in SVHC < 0.1 % by weight (1000 ppm)

# Warning

Single Board Computers and their components contain very delicate Integrated Circuits (IC). To protect the Single Board Computer and its components against damage from static electricity, you should always follow the following precautions when handling it:

- 1. Disconnect your Single Board Computer from the power source when you want to work on the inside.
- 2. Hold the board by the edges and try not to touch the IC chips, leads or circuitry.
- 3. Use a grounded wrist strap when handling computer components.
- 4. Place components on a grounded antistatic pad or on the bag that comes with the Single Board Computer, whenever components are separated from the system.

# Replacing the Lithium Battery

Incorrect replacement of the lithium battery may lead to a risk of explosion.

The lithium battery must be replaced with an identical battery or a battery type recommended by the manufacturer.

Do not throw lithium batteries into the trash-can. It must be disposed of in accordance with local regulations concerning special waste.

# **Technical Support**

If you have any technical difficulties, please do not hesitate to call or e-mail our customer service.

http://www.arbor-technology.com E-mail:info@arbor.com.tw

# Warranty

This product is warranted to be in good working order for a period of two years from the date of purchase. Should this product fail to be in good working order at any time during this period, we will, at our option, replace or repair it at no additional charge except as set forth in the following terms. This warranty does not apply to products damaged by misuse, modifications, accident or disaster.

Vendor assumes no liability for any damages, lost profits, lost savings or any other incidental or consequential damage resulting from the use, misuse of, or inability to usethis product. Vendorwill not be liable for any claim made by any other related party. Vendors disclaim all other warranties, either expressed or implied, including but not limited to implied warranties of merchantability and fitness for a

particular purpose, with respect to the hardware, the accompanying product's manual(s) and written materials, and any accompanying hardware. This limited warranty gives you specific legal rights.

Return authorization must be obtained from the vendor before returned

merchandise will be accepted. Authorization can be obtained by calling or faxing the vendor and requesting a Return Merchandise Authorization (RMA) number. Returned goods should always be accompanied by a clear problem description.

This page is intentionally left blank.

# Chapter 1 Introduction

# 1.1. The Product

- Fanless Design
- Soldered Onboard Intel® Celeron N3000 family SoC processor
- Integrated Gigabit Ethernet
- 2 x DisplayPorts / 2 x eDP port
- Extended Operating Temp.: -20 ~ 70°C

# 1.2. About this Manual

This manual is intended for experienced users and integrators with hardware knowledge of computers. If you are not sure about the description in this manual, consult your vendor before further handling.

We recommend that you keep one copy of this manual for the quick reference for any necessary maintenance in the future. Thank you for choosing ARBOR products.

# 1.3. Specifications

| Form Factor        | Qseven <sup>®</sup> CPU Module                                                     |
|--------------------|------------------------------------------------------------------------------------|
| Processor          | Soldered onboard Intel® Celeron N3060 2.48GHz<br>processor/N3160 2.24GHz processor |
| Memory             | Soldered onboard 2GB DDR3L SDRAM, upgradable to 4GB                                |
| BIOS               | AMI BIOS                                                                           |
| Serial Port        | 1 x UART port(TX/RX only)                                                          |
| USB 2.0            | 4 x USB 2.0 ports<br>2 x USB3.0 SuperSpeed ports                                   |
| Serial ATA         | 2 x Serial ATA ports with 600MB/s HDD transfer rate                                |
| Expansion          | 3 x PClex1, I2C, SDIO                                                              |
| Ethernet Chipset   | 1 x Intel® i210AT PCIe GbE controller                                              |
| Audio              | HD Link                                                                            |
| Graphics Chipset   | Integrated Intel® HD Graphic 400                                                   |
| Graphics Interface | 2 x DisplayPorts / 1 x eDP port                                                    |
| OS Support         | Windows 8.1 64-bit<br>Linux: Ubuntu                                                |
| Power Requirement  | DC 5V                                                                              |
| Power Consumption  | 2.0A@5V with N3060                                                                 |
| Operating Temp.    | -20 ~ 70°C (-4 ~ 158°F)                                                            |
| Operating Humidity | 10 ~ 95% @ 70°C (non-condensing)                                                   |
| Dimension (L x W)  | 70 x 70 mm (2.76" x 2.76")                                                         |

# 1.4. Inside the Package

Before starting with the installation, make sure the following items are shipped. If any of the items is missing or appears damaged, contact your local dealer or distributor.

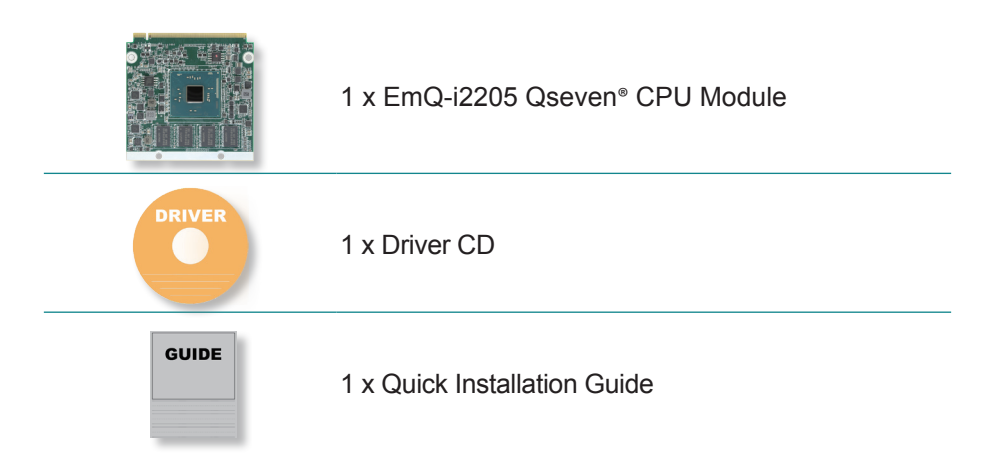

# 1.5. Ordering Information

| EmQ-i2205-N3060-2G | Intel <sup>®</sup> Celeron N3060 Qseven <sup>®</sup> R2.0 CPU Module w/2GB memory soldered on module |
|--------------------|----------------------------------------------------------------------------------------------------|
| EmQ-i2205-N3160-4G | Intel <sup>®</sup> Celeron N3160 Qseven <sup>®</sup> R2.0 CPU Module w/4GB memory soldered on module |

# **Optional Accessories**

| HS-2200-F1     | Heat spreader,70x65x8mm                                               |
|----------------|-----------------------------------------------------------------------|
| PBQ-3001       | Qseven R2.0 w/ EPIC form factor Carrier Board                         |
| CBK-04-3001-00 | Cable kit<br>2 x COM Cables<br>1 x SATA Cable<br>1 x SATA Power Cable |

# **1.6. Driver Installation Note**

The CPU board supports Windows 8.1. Find the necessary drivers on the CD that comes with your purchase. For different OS, the driver/utility installation may vary slightly, but generally they are similar.

Find the drivers on CD by the following paths:

|--|

| Driver    | Path                                                                      |
|-----------|---------------------------------------------------------------------------|
| Audio     | \i220x\Audio                                                              |
| Chipset   | \i220x\Chipset\Chipset_10.1.1.11_Public                                   |
| Ethernet  | \i220x\Ethernet                                                           |
| Graphics  | \i220x\Graphic\IntelR Graphics Driver Production Version 15.40.14.64.4352 |
| USB3.0    | \i220x\USB3.0\win8.1\Intel(R) USB 3.0 eXtensible PV 1.0.0.42              |
| Serial IO | \i220x\Serial IO\win8.1 64bit\SerialIO_BSW_x64                            |
| TXE       | \i220X\TXE\win8.1\Installers                                              |

This page is intentionally left blank.

# Chapter 2 Board Overview

# 2.1. Board Dimensions

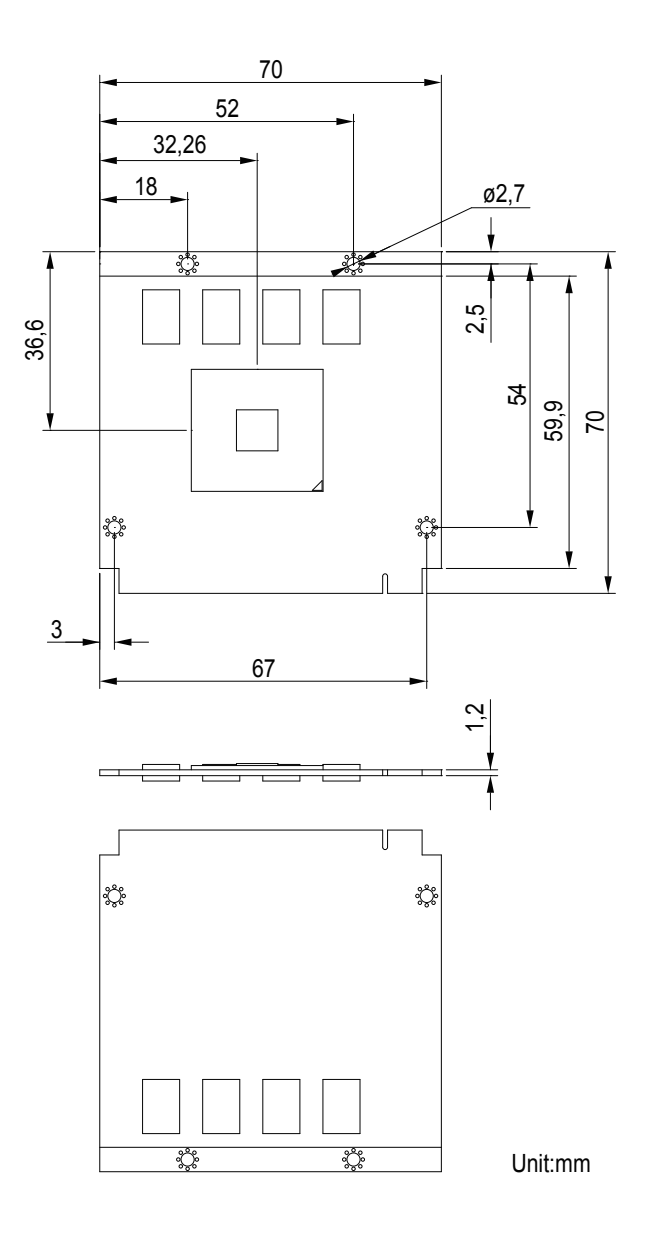

# 2.2. Block Diagram

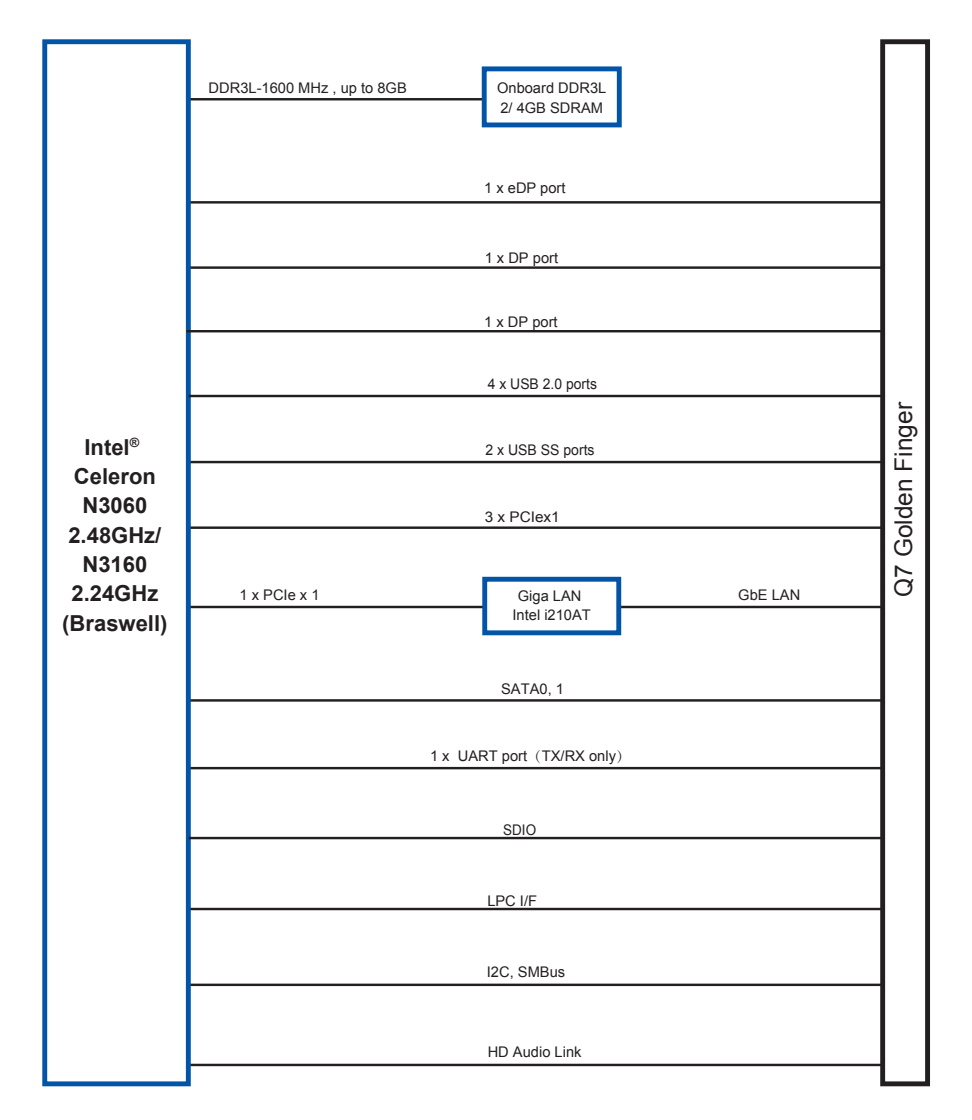

# 2.3. Connector Pin Definition

| Pin | Signal        | Pin | Signal        | Pin | Signal               | Pin | Signal               |
|-----|---------------|-----|---------------|-----|----------------------|-----|----------------------|
| 1   | GND           | 2   | GND           | 65  | AZ_SDATA_IN0         | 66  | SMB_CLK              |
| 3   | GBE_MDI3-     | 4   | GBE_MDI2-     | 67  | AZ_SDATA_OUT         | 68  | SMB_DAT              |
| 5   | GBE_MDI3+     | 6   | GBE_MDI2+     | 69  | THRM#                | 70  | WDTRIG#              |
| 7   | GBE_LINK100#  | 8   | GBE_LINK1000# | 71  | THRMTRIP#            | 72  | WDOUT                |
| 9   | GBE_MDI1-     | 10  | GBE_MDI0-     | 73  | GND                  | 74  | GND                  |
| 11  | GBE_MDI1+     | 12  | GBE_MDI0+     | 75  | USB_SSTX0-           | 76  | USB_SSRX0-           |
| 13  | LED_LINK#     | 14  | GBE_ACT#      | 77  | USB_SSTX0+           | 78  | USB_SSRX0-           |
| 15  | (N/C)         | 16  | SLP_S4#       | 79  | USB_6_7_OC#<br>(N/C) | 80  | USB_4_5_<br>OC#(N/C) |
| 17  | WAKE#         | 18  | SLP_S3#       | 81  | USB_SSTX1-           | 82  | USB_SSRX1-           |
| 19  | SUS_STAT#     | 20  | PWR_BTN#      | 83  | USB_SSTX1+           | 84  | USB_SSRX1+           |
| 21  | SLEEP#        | 22  | LID#          | 85  | USBOC2/3             | 86  | USBOC0/1             |
| 23  | GND           | 24  | GND           | 87  | USB_P3-              | 88  | USB_P2-              |
|     | KEY           |     | KEY           | 89  | USB_P3+              | 90  | USB_P2+              |
| 25  | GND           | 26  | PWRGD         | 91  | USB_CC (N/C)         | 92  | USB_ID               |
| 27  | BATLOW#       | 28  | RSTBTN#       | 93  | USB_P1-              | 94  | USB_P0-              |
| 29  | SATA0_TX+     | 30  | SATA1_TX+     | 95  | USB_P1+              | 96  | USB_P0+              |
| 31  | SATA0_TX-     | 32  | SATA1_TX-     | 97  | GND                  | 98  | GND                  |
| 33  | HDD_ACT#      | 34  | GND           | 99  | eDP_DDI0_TX0+        | 100 | eDP_DDI1_TX0+        |
| 35  | SATA0_RX+     | 36  | SATA1_RX+     | 101 | eDP_DDI0_TX0-        | 102 | eDP_DDI1_TX0-        |
| 37  | SATA0_RX-     | 38  | SATA1_RX-     | 103 | eDP_DDI0_TX1+        | 104 | eDP_DDI1_TX1+        |
| 39  | GND           | 40  | GND           | 105 | eDP_DDI0_TX1-        | 106 | eDP_DDI1_TX1-        |
| 41  | BIOS_DISABLE# | 42  | SD_CLK#       | 107 | eDP_DDI0_TX2+        | 108 | eDP_DDI1_TX2+        |
| 43  | SD_CD#        | 44  | SD_LED (N/C)  | 109 | eDP_DDI0_TX2-        | 110 | eDP_DDI1_TX2-        |
| 45  | SD_CMD        | 46  | SD_WP         | 111 | LVDS_VDDEN           | 112 | BLKTEN               |
| 47  | SD_PWR#       | 48  | SD_DAT1       | 113 | eDP_DDI0_TX3+        | 114 | eDP_DDI1_TX3+        |
| 49  | SD_DAT0       | 50  | SD_DAT3       | 115 | eDP_DDI0_TX3-        | 116 | eDP_DDI1_TX3-        |
| 51  | SD_DAT2       | 52  | SD_DAT5 (N/C) | 117 | GND                  | 118 | GND                  |
| 53  | SD_DAT4 (N/C) | 54  | SD_DAT7 (N/C) | 119 | eDP_DDI0_AUX+        | 120 | eDP_DDI1_AUX+        |
| 55  | SD_DAT6 (N/C) | 56  | RSVD (N/C)    | 121 | eDP_DDI0_AUX-        | 122 | eDP_DDI1_AUX-        |
| 57  | GND           | 58  | GND           | 123 | LCD_BKLT_CTRL        | 124 | GP_1-Wire_Bus        |
| 59  | AZ_SYNC       | 60  | SMB_CLK       | 125 | eDP_DDI0_DDCDATA     | 126 | eDP0 HPDET#          |
| 61  | AZ_RST#       | 62  | SMB_DAT       | 127 | eDP_DDI0_DDCCLK      | 128 | eDP1 HPDET#          |
| 63  | AZ_BIT_CLK    | 64  | SMB_ALERT#    | 129 | CAN0 TX (N/C)        | 130 | CAN0 RX (N/C)        |

| Pin | Signal               | Pin | Signal               |
|-----|----------------------|-----|----------------------|
| 131 | DP_DDI2_TX3+         | 132 | STP23                |
| 133 | DP_DDI2_TX3-         | 134 | STP24                |
| 135 | GND                  | 136 | GND                  |
| 137 | DP_DDI2_TX1+         | 138 | DP_DDI2_AUX+         |
| 139 | DP_DDI2_TX1-         | 140 | DP_DDI2_AUX-         |
| 141 | GND                  | 142 | GND                  |
| 143 | DP_DDI2_TX2+         | 144 | STP25                |
| 145 | DP_DDI2_TX2-         | 146 | STP26                |
| 147 | GND                  | 148 | GND                  |
| 149 | DP_DDI2_TX0+         | 150 | DP_DDI2_DDC-<br>DATA |
| 151 | DP_DDI2_TX0-         | 152 | DP_DDI2_DDC-<br>CLK  |
| 153 | DDI2_HPDET#          | 154 | DDI2_HPDET#          |
| 155 | PCIE_CLKP0           | 156 | PCIE_WAKE#           |
| 157 | PCIE_CLKN0           | 158 | PCIE_RST#            |
| 159 | GND                  | 160 | GND                  |
| 161 | PCIE3_TX+            | 162 | PCIE3_RX+            |
| 163 | PCIE3_TX-            | 164 | PCIE3_RX-            |
| 165 | GND                  | 166 | GND                  |
| 167 | PCIE2_TX+            | 168 | PCIE2_RX+            |
| 169 | PCIE2_TX-            | 170 | PCIE2_RX-            |
| 171 | UART1_TXD            | 172 | UART1_RTS            |
| 173 | PCIE1_TX+            | 174 | PCIE1_RX+            |
| 175 | PCIE1_TX-            | 176 | PCIE1_RX-            |
| 177 | UART1_RXD            | 178 | UART1_CTS#           |
| 179 | PCIE0_TX+            | 180 | PCIE0_RX+            |
| 181 | PCIE0_TX-            | 182 | PCIE0_RX-            |
| 183 | GND                  | 184 | GND                  |
| 185 | LPC_LAD0             | 186 | LPC_LAD1             |
| 187 | LPC_LAD2             | 188 | LPC_LAD3             |
| 189 | LPC_CLK1             | 190 | LPC_FRAME#           |
| 191 | SERIRQ               | 192 | LPC_LDRQ#            |
| 193 | VCC_RTC              | 194 | SPKR                 |
| 195 | FAN_TACHOIN<br>(N/C) | 196 | FAN_PWMOUT           |

| Pin | Signal        | Pin | Signal        |
|-----|---------------|-----|---------------|
| 197 | GND           | 198 | GND           |
| 199 | SPI_MOSI      | 200 | SPI_CS0#      |
| 201 | SPI_MISO      | 202 | SPI_CS1#      |
| 203 | SPI_SCK       | 204 | MFG_NC4 (N/C) |
| 205 | VCC_5V_SB     | 206 | VCC_5V_SB     |
| 207 | MFG_NC0 (N/C) | 208 | MFG_NC2 (N/C) |
| 209 | MFG_NC1 (N/C) | 210 | MFG_NC3 (N/C) |
| 211 | VCC           | 212 | VCC           |
| 213 | VCC           | 214 | VCC           |
| 215 | VCC           | 216 | VCC           |
| 217 | VCC           | 218 | VCC           |
| 219 | VCC           | 220 | VCC           |
| 221 | VCC           | 222 | VCC           |
| 223 | VCC           | 224 | VCC           |
| 225 | VCC           | 226 | VCC           |
| 227 | VCC           | 228 | VCC           |
| 229 | VCC           | 230 | VCC           |

This page is intentionally left blank.

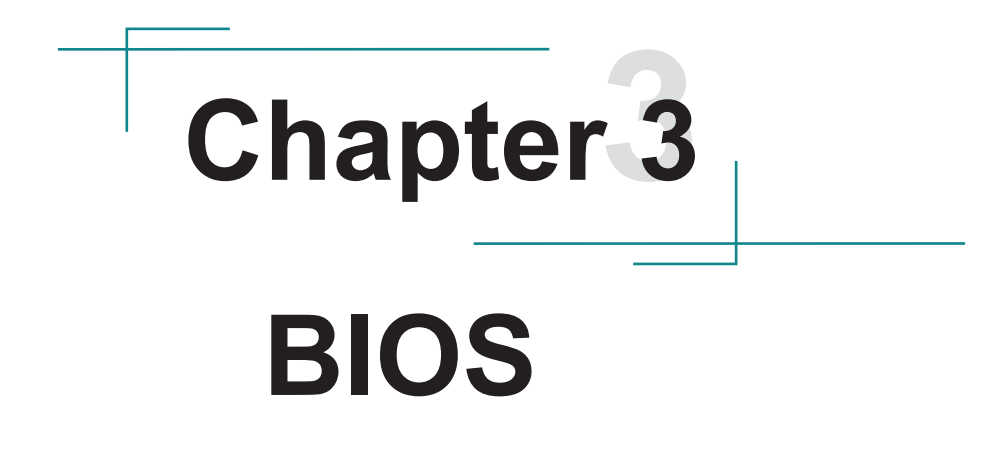

The BIOS Setup utility is featured by AMI BIOS to configure the system settings stored in the system's BIOS ROM. AMI BIOS is activated once the computer powers on.

After entering the utility, use the left/right arrow keys to navigate between the top menus and use the down arrow key to access one.

| Menu        | Description                                        |
|-------------|----------------------------------------------------|
| Main        | See <u>3.1 Main</u> on page <u>15</u> .            |
| Advanced    | See <u>3.2 Advanced</u> on page <u>17</u> .        |
| Chipset     | See 3.3 Chipset on page 32.                        |
| Boot        | See <u>3.4 Security</u> on page <u>37</u> .        |
| Security    | See <u>3.5 Boot</u> on page <u>38</u> .            |
| Save & Exit | See <u>3.6 Save &amp; Exit</u> on page <u>39</u> . |

NOTE: For system stability and performance, this BIOS utility is constantly improved. The screenshots demonstrated and descriptions hereinafter are for reference only and may not exactly meet what is presented onscreen.

# 3.1 Main

The AMI BIOS provides a Setup utility program for specifying the system configurations and settings. The BIOS ROM of the system stores the Setup utility and configurations. When you turn on the computer, the AMI BIOS is immediately activated. To enter the BIOS SETUP UTILITY, press "**Delete**" once the power is turned on. When the computer is shut down, the battery on the motherboard supplies the power for BIOS ROM.

The Main Setup screen lists the following information:

| Aptio Setup Utility - Copyright (C) 2017 American Megatrends, Inc.<br>Main Advanced Chipset Security Boot Save & Exit |                                                           |                                                                                                    |
|----------------------------------------------------------------------------------------------------|-----------------------------------------------------------|----------------------------------------------------------------------------------------------------|
| BIOS Information<br>BIOS Name<br>BIOS Version<br>Build Date and Time<br>Access Level                                  | EmQ-i2205<br>1.01<br>08/04/2017 08:40:00<br>Administrator | Set the Date. Use Tab to switch between Date elements.                                                                                                    |
| System Date<br>System Time                                                                                            | [Mon 09/04/2017]<br>[15:51:50]                            | <ul> <li>→←: Select Screen</li> <li>↑↓: Select Item</li> <li>Enter: Select</li> <li>+/-: Change Opt.</li> <li>F1: General Help</li> <li>F2: Previous Values</li> <li>F9: Optimized Defaults</li> <li>F10: Save &amp; Exit</li> <li>ESC: Exit</li> </ul> |

Version 2.17.1249. Copyright (C) 2016 American Megatrends, Inc.

| Items               | Description                                                                         |
|---------------------|-------------------------------------------------------------------------------------|
| BIOS Name           | Delivers the Project name.                                                          |
| BIOS Version        | Delivers the version of BIOS.                                                       |
| Build Date and Time | Delivers the date and time the BIOS Setup utility was made/updated.                 |
| Access Level        | Delivers the level by which the BIOS Setup utility is being accessed at the moment. |
| System Date         | Sets system date.                                                                   |
| System Time         | Sets system time.                                                                   |

# **Key Commands**

BIOS Setup Utility is mainly a key-based navigation interface. Please refer to the following key command instructions for navigation process.

| Keystroke   | Function                                                                                                    |
|-------------|----------------------------------------------------------------------------------------------------|
|             | Move to highlight a particular configuration screen from                                                                                                    |
|             | the top menu bar / Move to highlight items on the screen                                                                                                    |
|             | Move to highlight previous/next item                                                                                                    |
| Enter       | Select and access a setup item/field                                                                                                    |
| Esc         | On the Main Menu – Quit the setup and not save changes<br>into CMOS (a message screen will display and ask you<br>to select "OK" or "Cancel" for exiting and discarding<br>changes. Use "←" and "→" to select and press "Enter" to<br>confirm)<br>On the Sub Menu – Exit current page and return to main<br>menu |
| Page Up / + | Increase the numeric value on a selected setup item / make change                                                                                                    |
| Page Down - | Decrease the numeric value on a selected setup item / make change                                                                                                    |
| F1          | Activate "General Help" screen                                                                                                    |
| F0          | Save the changes that have been made in the setup and exit. (a message screen will display and ask you to select "OK" or "Cancel" for exiting and saving changes. Use " $\leftarrow$ " and " $\rightarrow$ " to select and press "Enter" to confirm)                                                             |

# 3.2 Advanced

The "Advanced" setting page provides you the options to configure the details of your hardware.

| Aptio Setup Utility - Copyright (C) 2017 America<br>Main Advanced Chipset Security Boot Save & Exit                                                                                                    | an Megatrends, Inc.                                                                                                    |
|----------------------------------------------------------------------------------------------------|----------------------------------------------------------------------------------------------------|
| <ul> <li>ACPI Settings</li> <li>F81866 Super IO Configuration</li> <li>Hardware Monitor</li> <li>S5 RTC Wake Settings</li> <li>CPU Configuration</li> <li>PPM Configuraton</li> <li>SATA Configuraton</li> <li>LPSS &amp; SCC Configuration</li> <li>CSM Configuration</li> <li>SDIO Configuration</li> <li>USB Configuration</li> </ul> | System ACPI Parameters.<br>→+: Select Screen<br>↓ ↑ : Select Item<br>Enter: Select                                     |
|                                                                                                    | +/-: Change Opt.<br>F1: General Help<br>F2: Previous Values<br>F9: Optimized Defaults<br>F10: Save & Exit<br>ESC: Exit |

Version 2.17.1249. Copyright (C) 2017 American Megatrends, Inc.

| Setting                          | Description                                           |
|----------------------------------|-------------------------------------------------------|
| ACPI Settings                    | See <u>3.2.1 ACPI Settings</u> on page <u>18</u>      |
| F81866 Super IO<br>Configuration | See 3.2.2 F81866 Super IO Configuration on page 19    |
| Hardware Monitor                 | See 3.2.3 Hardware Monitor on page 20                 |
| S5 RTC Wake Setting              | See 3.2.4 S5 RTC Wake Settings on page 21             |
| CPU Configuration                | See 3.2.5 CPU Configuration on page 23                |
| PPM Configuration                | See 3.2.6 PPM Configuration on page 24                |
| SATA Configuration               | See 3.2.7 SATA Configuration on page 25               |
| LPSS & SCC Configuration         | See 3.2.8 LPSS & SCC Configuration on page 26         |
| CSM Configuration                | See 3.2.9 CSM Configuration on page 27                |
| SDIO Configuration               | See 3.2.10 SDIO Configuration on page 29              |
| USB Configuration                | See <u>3.2.11 USB Configuration</u> on page <u>30</u> |

# 3.2.1 ACPI Settings

| Aptio Setup Utility<br>Advanced        | - Copyright (C) 2016 Americ        | an Megatrends, Inc.                                                                                                    |
|----------------------------------------|------------------------------------|----------------------------------------------------------------------------------------------------|
| ACPI Settings                          |                                    | Enables or Disables                                                                                                    |
| Enable Hibernation<br>ACPI Sleep State | [Enabled]<br>[S3 (Suspend to RAM)] | hibernate (OS/S4 Sleep<br>State). This option<br>may be not effective<br>with some OS.                                                                                |
|                                        |                                    | <pre>→+: Select Screen  ↓↑: Select Item Enter: Select +/-: Change Opt. F1: General Help F2: Previous Values F9: Optimized Defaults F10: Save and Exit ESC: Exit</pre> |

version 2.17.1249. Copyright (C) 2016 American Megatrendes, Inc.

| Setting            | Description                                                                                                    |
|--------------------|----------------------------------------------------------------------------------------------------|
| Enable Hibernation | <b>Enables</b> (default) or <b>Disables</b> System ability to Hibernate (OS/S4 Sleep State). This option may be not effective with some OS.                                 |
| ACPI Sleep State   | <ul> <li>Select ACPI sleep state the system will enter when the SUSPEND button is pressed.</li> <li>Options: Suspend Disabled and S3 (Suspend to RAM) (default).</li> </ul> |

# 3.2.2 F81866 Super IO Configuration

| Aptio Setup Utility - Copyright<br>Advanced                                                                                                    | (C) 2017 Americ  | an Megatrends, Inc.                                                                                                    |
|----------------------------------------------------------------------------------------------------|------------------|----------------------------------------------------------------------------------------------------|
| F81866 Super IO Configuration                                                                                                    |                  | Set Parameters of<br>Serial Port 1 (COMA)                                                                                                    |
| <pre>Super IO Chip &gt; Serial Port 1 Configuration &gt; Serial Port 2 Configuration &gt; Serial Port 3 Configuration &gt; Serial Port 4 Configuration</pre> | F81866           |                                                                                                    |
|                                                                                                    |                  | <pre>→+: Select Screen   ↑: Select Item Enter: Select +/-: Change Opt. F1: General Help F2: Previous Values F9: Optimized Defaults F10: Save and Exit ESC: Exit</pre> |
| Version 2.17.1246. Copyright (                                                                                                    | C) 2017 American | Megatrendes, Inc.                                                                                                    |

| Setting                        | Description                                                      |                                                                                      |  |
|--------------------------------|------------------------------------------------------------------|--------------------------------------------------------------------------------------|--|
| _                              | Set the Parameters of Serial Port 2/4/5                          |                                                                                      |  |
| Serial Port 1/3/4              | Serial Port                                                      | <ul> <li>Enable or disable Serial Port.</li> <li>Enabled is the default.</li> </ul>  |  |
| Configuration                  | Change Setting                                                   | Select an optimal setting for Super IO device.                                       |  |
| Set the Parameters of          |                                                                  | of Serial Port 3                                                                     |  |
| Serial Port 2<br>Configuration | Serial PortEnable or disable Serial Port.Enabled is the default. |                                                                                      |  |
|                                | Change Setting                                                   | Select an optimal setting for Super IO device.                                       |  |
|                                | RS485 AutoFlow                                                   | <ul><li>Enable or disable RS485 AutoFlow.</li><li>Disabled is the default.</li></ul> |  |

# 3.2.3 Hardware Monitor

| Aptio Setup Utility -<br>Advanced                                                                                                    | Copyright (C) 2017 Americ                                                                                                    | an Megatrends, Inc.                                                                                                    |
|----------------------------------------------------------------------------------------------------|----------------------------------------------------------------------------------------------------|----------------------------------------------------------------------------------------------------|
| Pc Health Status<br>CPU Temperature<br>System Temperature<br>Fan1 Speed<br>+3.3S<br>+V5A<br>+V5S<br>+V12S<br>VCC3V<br>VSB3V<br>VSB5V<br>VBAT | : +50°C<br>: +43°C<br>: N/A<br>: +3.344 V<br>: +4.961 V<br>: +4.961 V<br>: +11.792 V<br>: +3.344 V<br>: +3.344 V<br>: +5.012 V<br>: +3.027 V | <pre>→+: Select Screen ↓↑: Select Item Enter: Select +/-: Change Opt. F1: General Help F2: Previous Values F9: Optimized Defaults F10: Save and Exit ESC: Exit</pre> |
| Version 2.17.1246. C                                                                                                    | opyright (C) 2017 American                                                                                                    | Megatrendes, Inc.                                                                                                    |

# 3.2.4 S5 RTC Wake Settings

| Aptio Setup Utility<br>Advanced | - Copyright (C) 2016 | American Megatrends, Inc.                                                                                                    |
|---------------------------------|----------------------|----------------------------------------------------------------------------------------------------|
| Wake system from S5             | [Disabled]           | Enables or disables<br>system wake on alarm<br>event. When enabled,<br>system will wake on<br>the hr::min::sec<br>specified. Select<br>Dynamic Time, System<br>will wake on the<br>current time<br>+ Increase minute(s)                               |
|                                 |                      | <ul> <li>→+: Select Screen</li> <li>↓↑: Select Item</li> <li>Enter: Select</li> <li>+/-: Change Opt.</li> <li>F1: General Help</li> <li>F2: Previous Values</li> <li>F9: Optimized Defaults</li> <li>F10: Save and Exit</li> <li>ESC: Exit</li> </ul> |

The featured submenus are:

| Setting          | Description                                          |
|------------------|------------------------------------------------------|
| Wake system from | Select System wake on alarm Event                    |
| S5               | Options: Disabled (default) /Fixed Time/Dynamic Time |

|                                  | Sets if to awake the system at a defined moment.    |                                                                                                    |
|----------------------------------|-----------------------------------------------------|----------------------------------------------------------------------------------------------------|
| Wake System with<br>Fixed Time   | Wake up<br>hour<br>Wake up<br>Minute                | Defines the (hour) time to wake the system.<br>▶ 0 to 23 configurable.                                   |
|                                  |                                                     | Defines the (minute) time to wake the system.<br>▶ 0 to 59 configurable.                                 |
|                                  | Wake up<br>second                                   | Defines the (second) time to wake<br>the system.<br>▶ 0 to 59 configurable.                              |
|                                  | Sets if to awake the system some time in the future |                                                                                                    |
| Wake System with<br>Dynamic Time | Wake up<br>minute<br>increase                       | <ul><li>Defines how long from now to wake<br/>the system.</li><li>1 to 5 minutes configurable.</li></ul> |

# 3.2.5 CPU Configuration

Access this submenu to configure the CPU features.

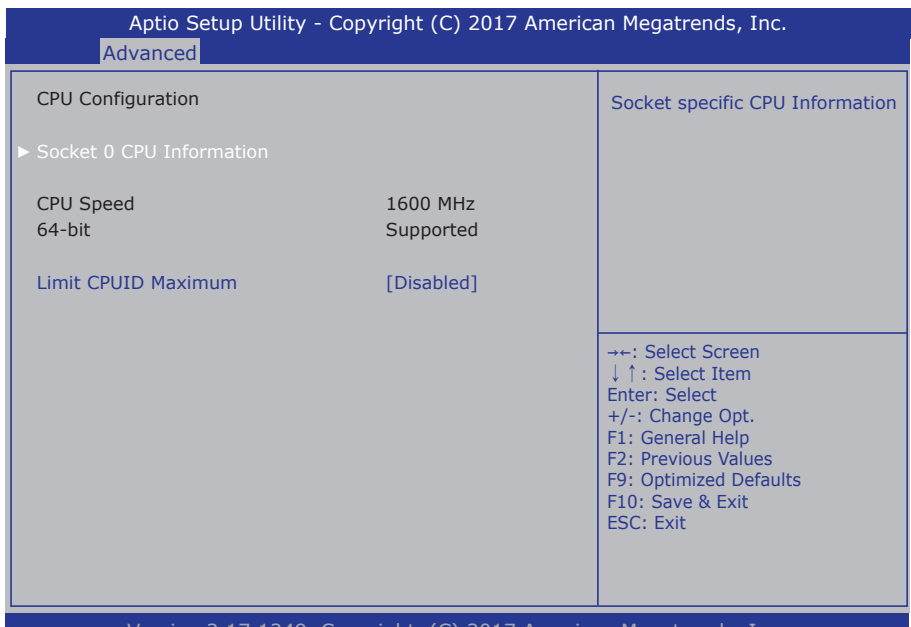

| Version 2.17.1249. Copyright | t (C) 201 | 7 American | Megatrends, | Inc. |
|------------------------------|-----------|------------|-------------|------|
|------------------------------|-----------|------------|-------------|------|

| Setting                     | Description                                                                                                    |
|-----------------------------|----------------------------------------------------------------------------------------------------|
| Socket 0 CPU<br>Information | Display Socket specific CPU Information.                                                                                                    |
| Limit CPUID<br>Maximum      | <ul> <li>Enables/disables the maximum CPUID value limit.</li> <li>Enable this item to prevent the system from "rebooting" when trying to install Windows XP.</li> <li>Disabled is the default.</li> </ul> |

# 3.2.6 PPM Configuration

Access this submenu to setup the PPM Configuration.

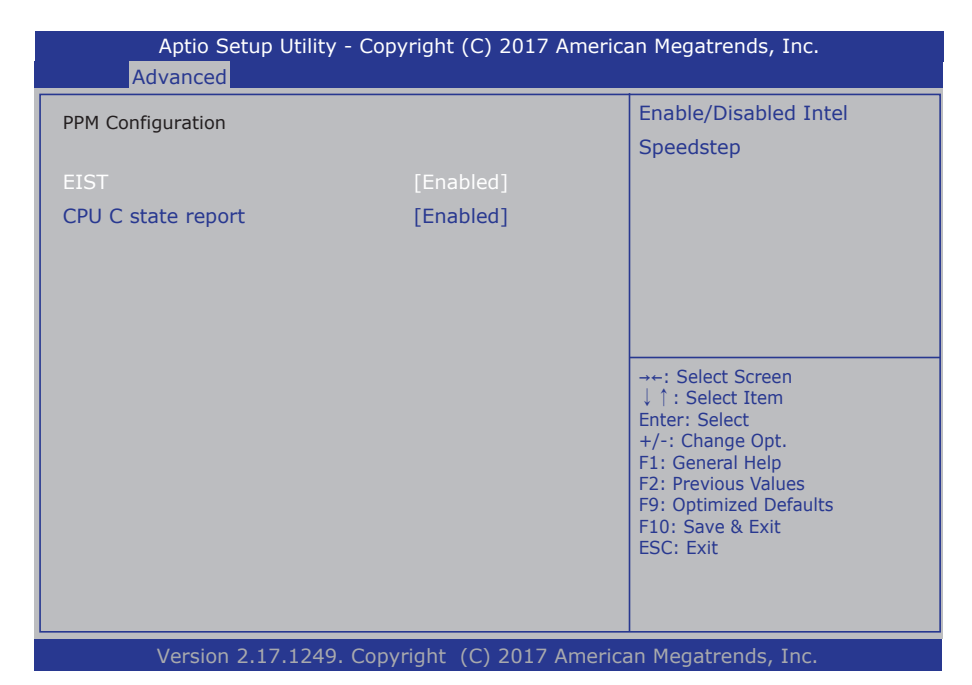

| Setting            | Description                                                                         |  |
|--------------------|-------------------------------------------------------------------------------------|--|
| EIST               | Enable/Disable Intel SpeedStep  Enabled is the default.                             |  |
| CPU C state Report | Enable/Disable CPU C state report to OS <ul> <li>Enabled is the default.</li> </ul> |  |

# 3.2.7 SATA Configuration

| Aptio Setup Utility -<br>Advanced       | Copyright (C) 2017 Am   | erican Megatrends, Inc.                                                                                                    |
|-----------------------------------------|-------------------------|----------------------------------------------------------------------------------------------------|
| SATA Configuration                      |                         | Enable/Disable SATA                                                                                                    |
| SATA Controller<br>SATA Interface Speed | [Enabled]<br>[Gen3]     |                                                                                                    |
| SATA PortO<br>Not Present<br>Port O     | [Enabled]               |                                                                                                    |
| SATA Port1<br>Not Present               |                         |                                                                                                    |
| Port 1                                  | [Enabled]               | <pre>→+: Select Screen  ↓↑: Select Item Enter: Select +/-: Change Opt. F1: General Help F2: Previous Values F9: Optimized Defaults F10: Save and Exit ESC: Exit</pre> |
| Version 2.17.1249. (                    | Copyright (C) 2017 Amer | ican Megatrendes, Inc.                                                                                                    |

| Setting                 | Description                                                                                                    |
|-------------------------|----------------------------------------------------------------------------------------------------|
| SATA Controller         | Enables/disables SATA device. <ul> <li>Enabled is the default.</li> </ul>                                                              |
| SATA Interface<br>Speed | <ul> <li>Configures the maximum speed of SATA controller.</li> <li>Options available are Gen1, Gen2 and Gen3<br/>(default).</li> </ul> |
| Port 0/1                | Enables/disables SATA Port 0/1. <ul> <li>Enabled is the default.</li> </ul>                                                            |

# 3.2.8 LPSS & SCC Configuration

| Aptio Setup Utility - Copyright (C) 2017 American Megatrends, Inc.<br>Advanced |                          |                                                                                                    |
|--------------------------------------------------------------------------------|--------------------------|----------------------------------------------------------------------------------------------------|
| LPSS Configuration<br>LPSS I2C #1(D24: F1)<br>Runtime D3 Support               | [ACPI Mode]<br>[Enabled] | SCC SD Card Support<br>Enable\Disable.                                                                                                    |
|                                                                                |                          | <ul> <li>→+: Select Screen</li> <li>↓ ↑: Select Item</li> <li>Enter: Select</li> <li>+/-: Change Opt.</li> <li>F1: General Help</li> <li>F2: Previous Values</li> <li>F9: Optimized Defaults</li> <li>F10: Save &amp; Exit</li> <li>ESC: Exit</li> </ul> |
| Version 2 17 1240                                                              | Converse (C) 2017 Arr    | ouisen Magatuanda. Tha                                                                                                    |

| Setting                 | Description                                                                                |
|-------------------------|--------------------------------------------------------------------------------------------|
| LPSS I2C #1<br>(D24:F1) | Set the mode of LPSS I2C #1.<br>• Options: ACPI mode(default)/PCI mode/Disabled            |
| Runtime D3<br>Support   | <ul> <li>Enable or disable Runtime D3 Support.</li> <li>Enabled is the default.</li> </ul> |

# 3.2.9 CSM Configuration

| Aptio Setup Utility - Copyright (C) 2017 American Megatrends, Inc.<br>Advanced |                                     |                                                                                                    |
|--------------------------------------------------------------------------------|-------------------------------------|----------------------------------------------------------------------------------------------------|
| Compatibility Support Module<br>CSM Support<br>CSM16 Module Version            | Configuration<br>[Enabled]<br>07.79 | Enable/Disable CSM<br>Support.                                                                                                    |
| Option ROM execution<br>Network<br>Storage                                     | [Do not launch]<br>[Legacy]         | →+: Select Screen                                                                                                    |
| Other PCI devices                                                              | [Legacy]<br>[Legacy]                | Enter: Select<br>+/-: Change Opt.<br>F1: General Help<br>F2: Previous Values<br>F9: Optimized Defaults<br>F10: Save and Exit<br>ESC: Exit |
| Version 2.17.1249. Copyright (C) 2017 American Megatrendes. Inc.               |                                     |                                                                                                    |

# The featured submenus are:

| Setting            | Description                                                                                                    |
|--------------------|----------------------------------------------------------------------------------------------------|
| CSM Support        | <ul> <li>Enable and Disable CSM Support</li> <li>Enabled is the default.</li> </ul>                                                  |
| Boot option filter | <ul> <li>Controls Legacy/UEFI ROMs priority.</li> <li>Options: UEFI and Legacy (default), Legacy only and UEFI only</li> </ul>       |
| Network            | Control the execution of UEFI and Legacy PXE OpROM.<br>► Options: <b>Do not launch</b> (default), <b>UEFI and Legacy.</b>            |
| Storage            | Control the execution of UEFI and Legacy Storage OpROM.<br>▶ Options: <b>Do not launch, UEFI and Legacy</b> (default).               |
| Video              | <ul> <li>Control the execution of UEFI and Legacy Video OpROM.</li> <li>Options: Do not launch, UEFI and Legacy (default)</li> </ul> |

| Other PCI device | <ul> <li>Set the OpROM execution policy for devices other than Network, Storage, or Video.</li> <li>Options: Do not launch, UEFI and Legacy (default)</li> </ul> |
|------------------|----------------------------------------------------------------------------------------------------|
|------------------|----------------------------------------------------------------------------------------------------|

# 3.2.10 SDIO Configuration

| Aptio Setup Utility<br>Advanced | - Copyright (C) 2017 A | American Megatrends, Inc.                                                                                                    |
|---------------------------------|------------------------|----------------------------------------------------------------------------------------------------|
| SDIO Configuration              |                        | SCC SD Card Support                                                                                                    |
| SDIO Access Mode                | [Auto]                 |                                                                                                    |
|                                 |                        | <ul> <li>→+: Select Screen</li> <li>↓ ↑: Select Item</li> <li>Enter: Select</li> <li>+/-: Change Opt.</li> <li>F1: General Help</li> <li>F2: Previous Values</li> <li>F9: Optimized Defaults</li> <li>F10: Save &amp; Exit</li> <li>ESC: Exit</li> </ul> |
| Version 2 17 12/0               | Convright (C) 2017     | merican Medatrends Inc                                                                                                    |

| Setting          | Description                                      |
|------------------|--------------------------------------------------|
|                  | Configures SDIO Access Mode. Options:            |
|                  | Auto: Access SD device in DMA mode if controller |
| SDIO Access Mode | supports it, otherwise in PIO mode.              |
|                  | ADMA/SDMA: Access SD device in DMA mode.         |
|                  | PIO: Access SD device in PIO mode.               |

# 3.2.11 USB Configuration

| Aptio Setup Utility - Cop<br>Main <mark>Advanced</mark> Chipset Boot S | yright (C) 2017 America<br>Security Save & Exit | an Megatrends, Inc.           |
|------------------------------------------------------------------------|-------------------------------------------------|-------------------------------|
| USB Configuration                                                      |                                                 | Enables Legacy USB support.   |
| USB Module Version                                                     | 13                                              | support if no USB devices are |
| USB Controllers:                                                       |                                                 | keep USB devices available.   |
| 1 XCHI                                                                 |                                                 | only for EFI applications.    |
| USB Devices:                                                           |                                                 |                               |
| 1 Keyboard, 1 Mouse                                                    |                                                 |                               |
| Legacy USB Support                                                     |                                                 |                               |
| XHCI Hand-off                                                          | [Enabled]                                       | →←: Select Screen             |
| USB Mass Storage Driver Support                                        | [Enabled]                                       | Enter: Select                 |
| USB hardware delays and time-outs:                                     |                                                 | F1: General Help              |
| USB transfer time-out                                                  | [20 sec]                                        | F2: Previous Values           |
| Device reset time-out                                                  | [20 sec]                                        | F9: Optimized Defaults        |
| Device power-up delay                                                  | [Auto]                                          | ESC: Exit                     |
|                                                                        |                                                 |                               |
|                                                                        |                                                 |                               |
| Version 2 17 1249 Conv                                                 | right (C) 2017 Americs                          | an Megatrends Inc             |

The featured settings and delivered info are:

| Settings                           | Description                                                                                                    |
|------------------------------------|----------------------------------------------------------------------------------------------------|
| Legacy USB Support                 | <ul> <li>Enables/disables legacy USB support.</li> <li>Options available are Enabled (default),<br/>Disabled and Auto.</li> <li>Select Auto to disable legacy support if no<br/>USB device are connected.</li> <li>Select Disabled to keep USB devices available<br/>only for EFI applications.</li> </ul> |
| XHCI Hand-off                      | Enables/disables a workaround for the operating systems that have no XHCI hand-off support<br><b>Enabled</b> is the default.                                                                                                    |
| USB Mass Storage<br>Driver Support | <ul><li>Enables/disables the support for USB mass storage driver.</li><li>Enabled is the default.</li></ul>                                                                                                    |

| USB transfer time-out | <ul> <li>The time-out value for Control, Bulk and Interrupt transfers.</li> <li>Options: 1/5/10/20 sec (default)</li> </ul>                                                                                                    |
|-----------------------|----------------------------------------------------------------------------------------------------|
| Device reset time-out | <ul> <li>USB mass storage device Start Unit command time-out.</li> <li>Options: 10/20 (default)/30/40 sec</li> </ul>                                                                                                    |
| Device power-up delay | Maximum time the device will take before it properly reports itself to the Host Controller. 'Auto' uses default value: for a Root port it is 100 ms, for a Hub port the delay is taken from Hub descriptor.<br>• Options: <b>Auto</b> (default), <b>Manual</b> |

# 3.3 Chipset

| Aptio Setup Utility - Copyright (C) 2017 American Megatrends, Inc.<br>Main Advanced <mark>Chipset</mark> Security Boot Save & Exit |                                                                                                    |  |
|----------------------------------------------------------------------------------------------------|----------------------------------------------------------------------------------------------------|--|
| ▶ North Bridge<br>▶ South Bridge                                                                                                   | North Bridge<br>Parameters                                                                                                    |  |
|                                                                                                    | <pre>→+: Select Screen ↓↑: Select Item Enter: Select +/-: Change Opt. F1: General Help F2: Previous Values F9: Optimized Defaults F10: Save and Exit ESC: Exit</pre> |  |
| Version 2.17.1249. Copyright (C) 2017 American                                                                                     | Megatrendes, Inc.                                                                                                    |  |

| Setting      | Description                           |
|--------------|---------------------------------------|
| North Bridge | See 3.3.1 North Bridge on the page 33 |
| South Bridge | See 3.3.2 South Bridge on the page 35 |

# 3.3.1 North Bridge

| Aptio Setup Utility - Copyright (C) 2017 American Megatrends, Inc.<br>Chipset |                     |                                         |
|-------------------------------------------------------------------------------|---------------------|-----------------------------------------|
| <pre>&gt; Intel IGD Configuration &gt; LCD Control</pre>                      |                     | Config Intel IGD<br>Settings.           |
| Memory Information                                                            |                     |                                         |
| Total Memory                                                                  | 4096 MB (LPDDR3)    |                                         |
|                                                                               |                     |                                         |
|                                                                               |                     |                                         |
|                                                                               |                     | →←: Select Screen<br>↓↑: Select Item    |
|                                                                               |                     | Enter: Select<br>+/-: Change Opt.       |
|                                                                               |                     | F1: General Help<br>F2: Previous Values |
|                                                                               |                     | F10: Save and Exit                      |
| Version 2 17 1240 Converige                                                   | + (c) 2017 Amorican | Nogatrandas Inc                         |

| Setting/Submenu         | Description                             |
|-------------------------|-----------------------------------------|
| Intel IGD Configuration | Configures the Intel IGD Configuration. |
| LCD Control             | Configures the LCD Control.             |

# 3.3.1.1 Intel IGD Configuration

| Setting                       | Description                                                                                                    |
|-------------------------------|----------------------------------------------------------------------------------------------------|
| GOP Driver                    | <ul> <li>Enable / Disable GOP Driver. Enable GOP driver will unload VBIOS; disable it will load VBIOS.</li> <li>Enabled is the default.</li> </ul>                                               |
| Integrated Graphics<br>Device | <ul> <li>Enable / Disable Integrated Graphics Device (IGD).</li> <li>Enabled (default): Enable IGD when selected as the primary video adapter.</li> <li>Disabled: Always disable IGD.</li> </ul> |

# 3.3.2 South Bridge

| Aptio Setup Utility - Copyright (C) 2017 America<br>Chipset                                            | an Megatrends, Inc.                                                                                                    |
|----------------------------------------------------------------------------------------------------|----------------------------------------------------------------------------------------------------|
| <ul> <li>Azalia Configuration</li> <li>USB Configuration</li> <li>PCI Express Configuration</li> </ul> | Azalia HD Audio<br>Options                                                                                                    |
|                                                                                                    | <pre>→+: Select Screen ↓↑: Select Item Enter: Select +/-: Change Opt. F1: General Help F2: Previous Values F9: Optimized Defaults F10: Save and Exit ESC: Exit</pre> |
| Version 2 17 1249 Convright (C) 2017 American                                                          | Megatrendes Inc                                                                                                    |

The featured settings are:

| Setting                   | Description                              |
|---------------------------|------------------------------------------|
| Azalia Configuration      | Configures the Azalia Configuration      |
| USB Configuration         | Configures the USB Configuration         |
| PCI Express Configuration | Configures the PCI Express Configuration |

# 3.3.2.1 SB HD Azalia Configuration

| Item             | Description                                                                                                    |
|------------------|----------------------------------------------------------------------------------------------------|
| Audio Controller | <ul> <li>Control detection of the Azalia deivce</li> <li>Disabled: Azalia will be unconditionally disabled.</li> <li>Enabled (default): Azalia will be unconditionally enabled.</li> </ul> |

### 3.3.2.2 USB Configuration

| Item               | Description                                                                                |
|--------------------|--------------------------------------------------------------------------------------------|
| XHCI Mode          | <b>Enable</b> (default) or <b>Disable</b> XHCI Mode (Mode of operaton of xHCI controller). |
| USB Port 0/1/2/3/4 | Enable (default) or Disable USB Port 0/1/2/3/4.                                            |

### 3.3.2.3 PCI Express Configuration

| Item             | Description                                          |
|------------------|------------------------------------------------------|
| PCI Express Root | Control the PCI Express Root Port.                   |
| Port 1/2/3/4     | Enabled is the default.                              |
| ASPM             | PCI Express Active State Power Management settings.  |
|                  | Options: Disabled (default), L0s, L1, L0sL1 and Auto |
| PCIe Speed       | Configure PCIe Speed. CHV A1 always with Gen1 speed. |
|                  | Options: Auto (default), Gen 2 and Gen 1             |

# 3.4 Security

The **Security** menu sets up the administrator password.

| Aptio Setup Utility<br>Main Advanced Chipset | - Copyright (C) 2017 Americ<br>Security Boot Save & Ex | an Megatrends, Inc.<br>it                                 |
|----------------------------------------------|--------------------------------------------------------|-----------------------------------------------------------|
| Password Description                         |                                                        | Set Administrator<br>Password                             |
| Minimum length<br>Maximum length             | 3<br>20                                                |                                                           |
| Administrator Password                       |                                                        |                                                           |
|                                              |                                                        |                                                           |
|                                              |                                                        | →+: Select Screen<br>↓↑: Select Item<br>Enter: Select     |
|                                              |                                                        | +/-: Change Opt.<br>F1: General Help                      |
|                                              |                                                        | F9: Optimized Defaults<br>F10: Save and Exit<br>ESC: Exit |
| Varsion 2 17 1240                            | Convright (C) 2017 Amorican                            | Magatrandas Inc                                           |

| Setting       | Description                                                                                                    |
|---------------|----------------------------------------------------------------------------------------------------|
| Administrator | <ol> <li>To set up an administrator password:</li> <li>Select Administrator Password.</li></ol>                                                                                                   |
| Password      | The screen then pops up an Create New Password dialog. <li>Enter your desired password that is no less than 3 characters and no more than 20 characters.</li> <li>Hit [Enter] key to submit.</li> |

# 3.5 Boot

| Aptio Setup Utility<br>Main Advanced Chipset                                                               | - Copyright (С) 2017 Amer<br>Security Boot Save & | ican Megatrends, Inc.<br>Exit                                                                                                    |
|----------------------------------------------------------------------------------------------------|---------------------------------------------------|----------------------------------------------------------------------------------------------------|
| Boot Configuration<br>Setup Prompt Timeout<br>Bootup NumLock State<br>Quiet Boot<br>Boot Option Priorities | 1<br>[On]<br>[Disabled]                           | Number of seconds to<br>wait for setup<br>activation key.<br>65535(0xFFFF) means<br>indefinite waiting.                                                              |
|                                                                                                    |                                                   | <pre>→+: Select Screen  ↑: Select Item Enter: Select +/-: Change Opt. F1: General Help F2: Previous Values F9: Optimized Defaults F10: Save and Exit ESC: Exit</pre> |
| Version 2.17.1249.                                                                                         | Copyright (C) 2017 Americ                         | an Megatrendes, Inc.                                                                                                    |

| Setting              | Description                                                                                    |
|----------------------|------------------------------------------------------------------------------------------------|
| Setup Prompt Timeout | Number of seconds to wait for setup activation key.<br>65535(0xFFFF) means indefinite waiting. |
| Boot NumLock State   | <ul><li>Select the keyboard NumLock state.</li><li>Options: On (default) and Off.</li></ul>    |
| Quiet Boot           | Enable or Disable (default) Quiet Boot option.                                                 |

# 3.6 Save & Exit

| Aptio Setup Utility - Copyright (C) 2017 American Megatrends, Inc.<br>Main Advanced Chipset Security Boot <mark>Save &amp; Exit</mark>             |                                                                                                    |  |
|----------------------------------------------------------------------------------------------------|----------------------------------------------------------------------------------------------------|--|
| Save Options<br>Save Changes and Exit<br>Discard Changes and Exit<br>Default Options<br>Restore Defaults<br>Lauch EFI Shell from filesystem device | Exit system setup<br>after saving the<br>changes.                                                                                                    |  |
|                                                                                                    | <pre>→+: Select Screen  ↓↑: Select Item Enter: Select +/-: Change Opt. F1: General Help F2: Previous Values F9: Optimized Defaults F10: Save and Exit ESC: Exit</pre> |  |

Version 2.17.1249. Copyright (C) 2017 American Megatrendes, Inc.

| Setting                                    | Description                                                                                                    |
|--------------------------------------------|----------------------------------------------------------------------------------------------------|
| Save Changes and Exit                      | <ul> <li>Exit system setup after saving the changes.</li> <li>Enter the item and then a dialog box pops up:<br/>Save configuration and exit? (Yes/ No)</li> </ul>      |
| Discard Changes and<br>Exit                | <ul> <li>Exit system setup without saving the changes.</li> <li>Enter the item and then a dialog box pops up:<br/>Quit without saving? (Yes/ No)</li> </ul>            |
| Restore Defaults                           | <ul> <li>Restore/Load Default values for all the setup options.</li> <li>► Enter the item and then a dialog box pops up: Load Optimized Defaults? (Yes/ No)</li> </ul> |
| Launch EFI Shell from<br>filesystem device | Attempts to launch EFI shell application (Shell.efi) from one of the available filesystem devices.                                                                     |

This page is intentionally left blank.

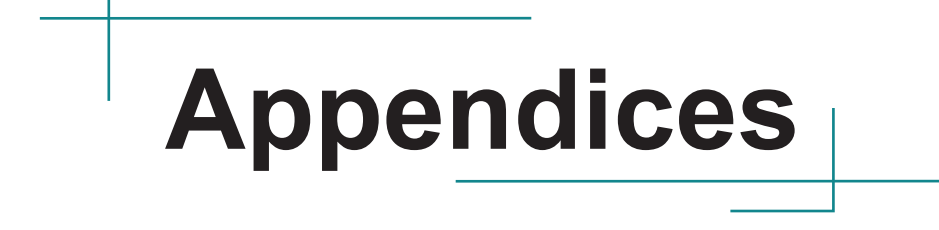

# Appendix A. I/O Port Address Map

Each peripheral device in the system is assigned a set of I/O port addresses which also becomes the identity of the device.

The following table lists the I/O port addresses used.

| Address     | Device Description         |
|-------------|----------------------------|
| 0x000003F8- | Communications Port (CON1) |
| 0x000003FF  |                            |
| 0x000002F8- | Communications Port (COM1) |
| 0x000002FF  |                            |
| 0x00003E8-  | Communications Port (COM2) |
| 0x000003EF  | · · ·                      |
| 0x00002E8-  | Communications Port (COM3) |
| 0x000002EF  |                            |
| 0x000002F0- | Communications Port (COM4) |
| 0x000002F7  |                            |
| 0x0000D000- | Ethernet Controller        |
| 0x0000D01F  |                            |
| 0x0000E000- | Ethernet Controller        |
| 0x0000E01F  |                            |
| 0x0000060-  | Microsoft PS/2 Mouse       |
| 0x0000060   |                            |
| 0x0000064-  | Microsoft PS/2 Mouse       |
| 0x0000064   |                            |
| 0x0000070-  | Motherboard resources      |
| 0x0000077   |                            |
| 0x00000A00- | Motherboard resources      |
| 0x00000A0F  |                            |
| 0x00000A10- | Motherboard resources      |
| 0x00000A1F  |                            |
| 0x00000A20- | Motherboard resources      |
| 0x00000A2F  |                            |
| 0x000004E-  | Motherboard resources      |
| 0x000004F   |                            |
| 0x0000061-  | Motherboard resources      |
| 0x0000061   |                            |
| 0x0000063-  | Motherboard resources      |
| 0x0000063   |                            |

| Address              | Device Description                         |
|----------------------|--------------------------------------------|
| 0x000006 <b>5</b> -  | StathetabooanGAeScaptess Adapter           |
| 0x00000655           |                                            |
| 0×000000 <u>8</u> 0- | Synthemb Galid Cs/searciese clock          |
| 0x0000067            |                                            |
| 0x0000080-           | Sylvetteen bitianet resources              |
| 0x0000085            |                                            |
| 0x0000092-           | Blyostheen bitivanieh resources            |
| 0x0000092            |                                            |
| 0x000000B2-          | Motherboard resources                      |
| 0x00000B3            |                                            |
| 0x00000400-          | Motherboard resources                      |
| 0x0000047F           |                                            |
| 0x00000500-          | Motherboard resources                      |
| 0x000005FE           |                                            |
| 0x00000CF8-          | PCI bus                                    |
| 0x00000CFF           |                                            |
| 0x00000D00-          | PCI bus                                    |
| 0x0000FFFF           |                                            |
| 0x0000D000-          | PCI Express standard Root Port             |
| 0x0000D01F           |                                            |
| 0x0000E000-          | PCI Express standard Root Port             |
| 0x0000E01F           |                                            |
| 0x00000020-          | Programmable interrupt controller          |
| 0x00000021           |                                            |
| 0x000000A0-          | Programmable interrupt controller          |
| 0x000000A1           | Des mans de la juste en unt a sustra lla n |
| 0X000004D0-          | Programmable interrupt controller          |
| 0x000004D1           | CM Due Controller                          |
|                      | Sivi Bus Controller                        |
|                      | Standard AHCI 1.0 Social ATA controllor    |
|                      | Standard Andi 1.0 Senal ATA controller     |
|                      | Standard DS/2 Koyboard                     |
| 0x00000000-          | Standard F 5/2 Reyboard                    |
| 0x0000064            | Standard DS/2 Keyboard                     |
| 0x0000004-           | Standard 1 5/2 Reyboard                    |
| 0x0000F000-          | Standard VGA Graphics Adapter              |
| 0x0000F03F           | olandara v on Oraphios Adapter             |
| 0x000003B0-          | Standard VGA Graphics Adapter              |
| 0x000003BB           | orandara v or crapilios radptor            |
|                      |                                            |

# Appendix B. Interrupt Request Lines (IRQ)

Peripheral devices use interrupt request lines to notify CPU for the service required. The following table shows the IRQ used by the devices on board.

| Level | Function                                  |
|-------|-------------------------------------------|
| IRQ0  | System timer                              |
| IRQ1  | Standard PS/2 Keyboard                    |
| IRQ3  | Communications Port (COM1)                |
| IRQ4  | Communications Port (CON1)                |
| IRQ5  | Ethernet Controller                       |
| IRQ5  | Ethernet Controller                       |
| IRQ5  | SM Bus Controller                         |
| IRQ5  | PCI Encryption/Decryption Controller      |
| IRQ7  | Communications Port (COM4)                |
| IRQ10 | Communications Port (COM3)                |
| IRQ11 | Communications Port (COM2)                |
| IRQ12 | Microsoft PS/2 Mouse                      |
| IRQ18 | SDA Standard Compliant SD Host Controller |
| IRQ19 | Standard AHCI 1.0 Serial ATA Controller   |
| IRQ22 | High Definition Audio Controller          |

# Appendix C. BIOS Memory Map

| Address         | Device Description                          |
|-----------------|---------------------------------------------|
| 0xFF000000-     | Intel(R) 82802 Firmware Hub Device          |
| 0xFFFFFFFF      |                                             |
| 0x81200000-     | Ethernet Controller                         |
| 0x8127FFFF      |                                             |
| 0x81200000-     | PCI Express standard Root Port              |
| 0x8127FFFF      | •                                           |
| 0x81280000-     | Ethernet Controller                         |
| 0x81283FFF      |                                             |
| 0x8141C000-     | Standard AHCI 1.0 Serial ATA Controller     |
| 0x8141C7FF      |                                             |
| 0xFED80000-     | Motherboard resources                       |
| 0xFED87FFF      |                                             |
| 0x81300000-     | Ethernet Controller                         |
| 0x8137FFFF      |                                             |
| 0x81300000-     | PCI Express standard Root Port              |
| 0x8137FFFF      |                                             |
| 0x81380000-     | Ethernet Controller                         |
| 0x81383FFF      |                                             |
| 0x8000000-      | Standard VGA Graphics Adapter               |
| 0x80FFFFF       |                                             |
| 0x8000000-      | PCI bus                                     |
| 0x80FFFFF       |                                             |
| 0x9000000-      | Standard VGA Graphics Adapter               |
| 0x9FFFFFF       |                                             |
| 0xA0000-0xBFFFF | Standard VGA Graphics Adapter               |
| 0xA0000-0xBFFFF | PCI bus                                     |
| 0x81400000-     | Intel(R) USB 3.0 extensible host controller |
| 0x8140FFFF      |                                             |
| 0x81410000-     | High Definition Audio Controller            |
| 0x81413FFF      |                                             |
| 0x81418000-     | SM Bus Controller                           |
| 0x8141801F      |                                             |
| 0xC0000-0xDFFFF | PCI bus                                     |
| 0xE0000-0xFFFFF | PCI bus                                     |
| 0x8141D000-     | SDA Standard Compliant SD Host Controller   |
| 0x8141DFFF      |                                             |
| 0xE0000000-     | Motherboard resources                       |
| 0xEFFFFFF       |                                             |

| Address                   | Device Description                   |
|---------------------------|--------------------------------------|
| 0xFEA00000-<br>0xFEAFFFFF | Motherboard resources                |
| 0xFED01000-<br>0xFED01FFF | Motherboard resources                |
| 0xFED03000-<br>0xFED03FFF | Motherboard resources                |
| 0xFED06000-<br>0xFED06FFF | Motherboard resources                |
| 0xFED08000-<br>0xFED09FFF | Motherboard resources                |
| 0xFED1C000-<br>0xFED1CFFF | Motherboard resources                |
| 0xFEE00000-<br>0xFEEFFFFF | Motherboard resources                |
| 0x8141B000-<br>0x8141BFFF | Motherboard resources                |
| 0x81419000-<br>0x81419FFF | Motherboard resources                |
| 0x81100000-<br>0x811FFFFF | PCI Encryption/Decryption Controller |
| 0x8100000-<br>0x810FFFFF  | PCI Encryption/Decryption Controller |

# Appendix D: Watchdog Timer (WDT) Setting

WDT is widely used for industry application to monitor the activity of CPU. Application software depends on its requirement to trigger WDT with adequate timer setting. Before WDT time out, the functional normal system will reload the WDT. The WDT never time out for a normal system. The WDT will not be reloaded by an abnormal system, then WDT will time out and reset the system automatically to avoid abnormal operation.

This board supports 255 levels watchdog timer by software programming I/O ports. Below are the source codes written in C, please take them as WDT application example.

```
#include "math.h"
#include "stdio.h"
#include "dos.h"
#define DELAY TIME
                                             10
#define SMBBA
                                             0xF040
                                                             /* SMBus Base Address
*/
                                                               /* SMBus Slave
#define SMBSA
                                             0x6E
Address , 75111R's Add = 6Eh or 9Ch */
unsigned char DIO Set(unsigned char oMode, unsigned char oData);
unsigned char SMB Byte READ(int SMPORT, int DeviceID, int iREG INDEX);
void SMB Byte WRITE (int SMPORT, int DeviceID, int oREG INDEX, int oREG DATA);
void main()
         WDT Start(10);
         while(1)
         {
                  iCount = WDT Count();
                 printf("\r Counts : %d ",iCount);
                 delay(1000);
         }
void WDT Start(int iCount)
{
         int iData;
         /* Configuration and function select Register - Enable WDTOUT2# output */
         iData = SMB Byte READ(SMB PORT AD, SMB DEVICE ADD, 0x03);
         iData = iData | 0x03;
         SMB_Byte_WRITE(SMB_PORT_AD, SMB_DEVICE_ADD, 0x03, iData);
    delay(DELAY TIME);
         /* Watchdog Timer Range Register */
         SMB Byte WRITE (SMB PORT AD, SMB DEVICE ADD, 0x37, iCount);
```

```
delay(DELAY_TIME);
    /* Watchdog Timer Control Register */
    SMB_Byte_WRITE(SMB_PORT_AD, SMB_DEVICE_ADD, 0x36, 0x72);
}
int WDT Count (void)
{
    int iData;
    /* Watchdog Timer Range Register */
         iData = SMB_Byte_READ(SMB_PORT_AD, SMB_DEVICE_ADD, 0x37);
    return iData;
}
void WDT_Clear(int iCount)
{
         /* Watchdog Timer Range Register */
         SMB Byte WRITE(SMB PORT AD, SMB DEVICE ADD, 0x37, iCount);
}
void WDT_Stop(void)
{
         /* Watchdog Timer Control Register */
         SMB Byte WRITE(SMB PORT AD, SMB DEVICE ADD, 0x36, 0x52);
}
```